ต้องการวิธีการ Reset ค่า Photo Conductor Unit เมื่อทำการ เปลี่ยน Photo Conductor ใหม่ ค่ะ

1. คลิกปุ่ม Start – Setting – Printer and Fax คลิกขวาที่ Epson EPL-6200L เลือก Properties ของ Driver ดัง รูป

| 🗞 Printers and Faxes                                                                                                    |                                                                                                    |                                                                                                  |                               |                                                                              |                   |
|----------------------------------------------------------------------------------------------------|----------------------------------------------------------------------------------------------------|--------------------------------------------------------------------------------------------------|-------------------------------|------------------------------------------------------------------------------|-------------------|
| File Edit View Favorites Tools Help                                                                                                    | )                                                                                                    |                                                                                                  |                               |                                                                              | At                |
| 🕝 Back - 🕥 - 🎓 🔎 Search                                                                                                    | Folders                                                                                                    | •                                                                                                |                               |                                                                              |                   |
| Address 🍓 Printers and Faxes                                                                                                    |                                                                                                    |                                                                                                  |                               |                                                                              | 💌 🄁 Go            |
| Nar                                                                                                    | ne                                                                                                    |                                                                                                  | Documents                     | Status 🔻                                                                     | Comments          |
| Printer Tasks         Add a printer         Add a printer         See what's printing         Select printing         Pause printing         Share this printer         Rename this printer         Delete this printer         Delete this printer         Set printer printer                                                                                                    | C EPSON AL-C1100 Advar<br>Snagit 7<br>PrimoPDF<br>Microsoft Office Docume<br>EPSON EPL-6200L Advar<br>Adobe PDF<br>EPSON LQ-630 ESC/P2<br>EPSON Stylus CX6900F<br>EPSON Stylus CX6900F<br>EPSON Stylus CX5900<br>EPSON Stylus CX5900<br>EPSON EPL-6200 Adva | ced<br>nt Image Writer<br>ored<br>Open<br>Set as Default F<br>Printing Prefere<br>Pause Printing | 0<br>0<br>0<br>rinter<br>nces | Toner Low<br>Ready<br>Ready<br>Ready<br>Ready<br>Ready<br>Offline<br>Offline | Creates Adobe PDF |
| See Also (See Also (See Al | -                                                                                                    | Sharing<br>Use Printer Offl<br>Create Shortcut<br>Delete<br>Rename<br>Properties                 | ffline<br>:ut                 |                                                                              |                   |
| Other Places     Image: Control Panel       Image: Control Panel     Image: Scanners and Cameras       Image: Control Panel     Image: Scanners       Image: My Documents     Image: My Pictures       Image: My Computer     Image: Scanners                                                                                                    |                                                                                                    |                                                                                                  |                               |                                                                              |                   |

2. เข้า Optional Settings และ Click ที่ Printer Settings

| Color Management Security Optional Settings Utility Printer Installed Memory 2MB Status Sheet Printer Settings Printer Driver Driver Settings | Color Management     Security     Optional Settings     Utility       Printer     Installed Memory     2MB     2MB       Status Sheet     Printer Settings     Printer Settings | General        | Sharing                 | Ports             | Advanced     |
|----------------------------------------------------------------------------------------------------|----------------------------------------------------------------------------------------------------|----------------|-------------------------|-------------------|--------------|
| Printer Installed Memory 2MB Status Sheet Printer Settings Printer Driver Driver Settings                                                     | Printer Installed Memory 2MB Status Sheet Printer Settings Printer Driver Driver Settings                                                                                       | Color Manageme | ent Security            | Optional Sett     | ings Utility |
| Status Sheet Printer Settings Printer Driver Driver Settings                                                                                  | Status Sheet Printer Settings Printer Driver Driver Settings                                                                                                    | Printe         | r<br>alled Memory<br>MB |                   | -            |
| Status Sheet Printer Settings Printer Driver Driver Settings                                                                                  | Status Sheet     Printer Settings       Printer Driver                                                                                                    |                |                         |                   |              |
| Printer Driver Driver Settings                                                                                                    | Printer Driver Driver Settings                                                                                                    |                | Status Sheet            | Printer Settings. | ]            |
| Driver Settings                                                                                                    | Driver Settings                                                                                                    | Printe         | r Driver                |                   |              |
|                                                                                                    |                                                                                                    |                | Driver Settings         |                   |              |
|                                                                                                    |                                                                                                    |                |                         |                   |              |
|                                                                                                    |                                                                                                    |                |                         |                   |              |
|                                                                                                    |                                                                                                    |                |                         |                   |              |

| SEPSON EPL-6200L Advanced Properties                                                                                                    | ? ×     |                                                                                                    |
|----------------------------------------------------------------------------------------------------|---------|----------------------------------------------------------------------------------------------------|
| General Sharing Ports A                                                                                                    | dvanced |                                                                                                    |
| Color Management     Security     Uptional settings       Printer     Installed Memory     2MB       Status Sheet     Printer Settings       Printer Driver       Driver Settings | Utility | Documents       Status       Comments         Printer Settings       ?          Sleep Mode       Execute          Enable       Execute          Toner Out Error       Execute          Continue       Execute          Photoconductor Level       Reset OPC Level          Close       Help |

## 3.Click ที่ Reset OPC Level เพื่อทำการ Reset ค่าของ Photo Conductor